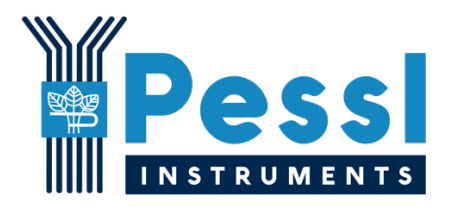

# $\mu$ METOS NB-IoT

Manual

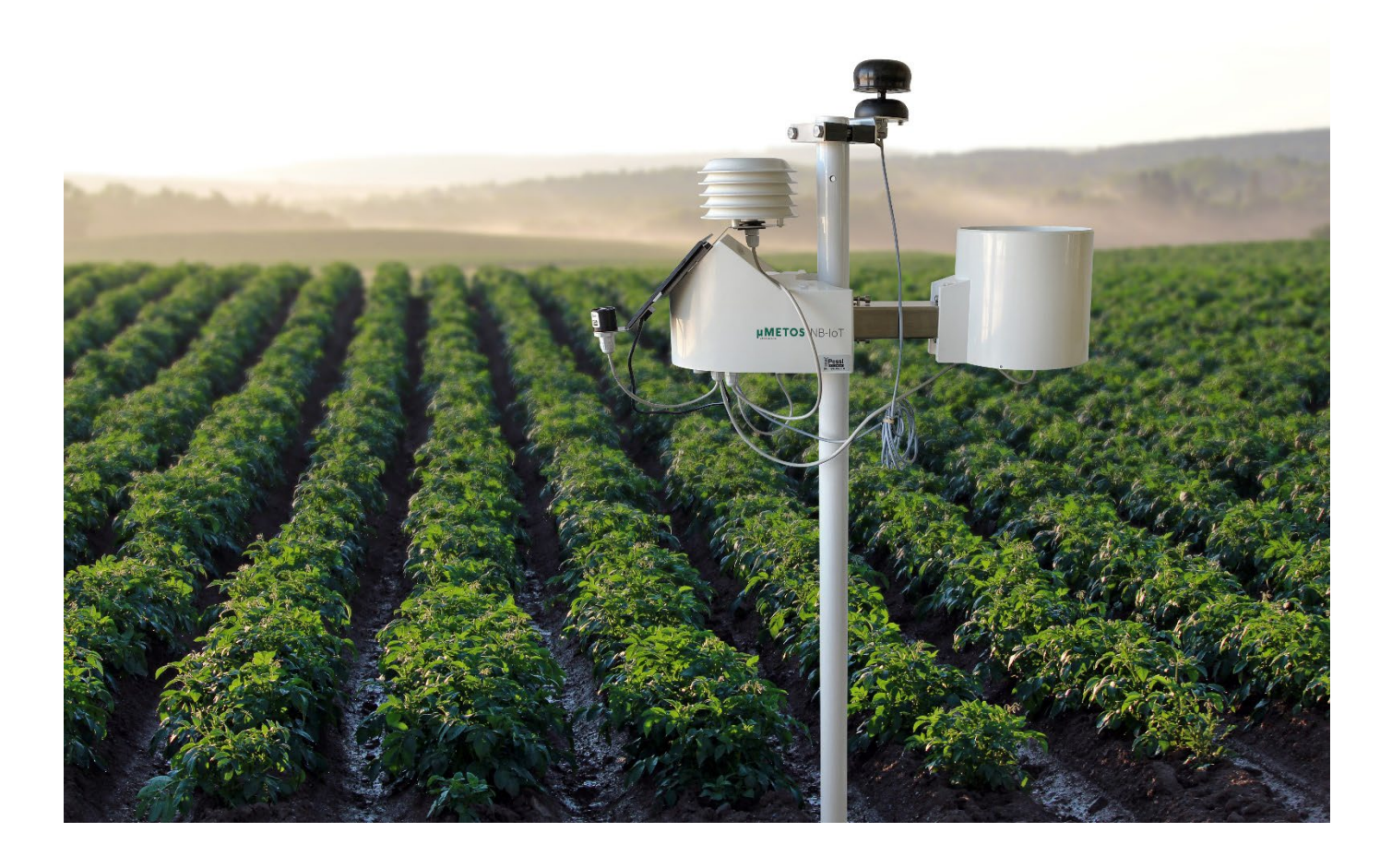

Pessl Instruments, GmbH

Version 2.0, 02-2022

#### Content

| 1. PURPOSE                                                                   | 3             |
|------------------------------------------------------------------------------|---------------|
| 2. REQUIREMENTS                                                              | 3             |
| 3. TECHNICAL OVERVIEW                                                        | 4             |
| 4. HOUSING                                                                   | 5             |
| 4.1 OPENING THE HOUSING AND ACCESSING THE MOTHERBOARD                        | 6             |
| 5. μMETOS NB-IOT QUICK START                                                 | 7             |
| 6. μMETOS NB-IOT (29-0409) MOTHERBOARD OVERVIEW<br>6.1 INPUTS AND CONNECTORS | <b>7</b><br>8 |
| 7. SIM CARD AND POWER SYSTEM                                                 | 10            |
| 7.1 SIM CARD HANDLING                                                        | 10            |
| 7.2 POWERING UP THE MOTHERBOARD                                              | 12            |
| 7.3 μMETOS NB-IOT MINIMUM POWER REQUIREMENTS                                 | 14            |
| 8. SUPPORTED SENSORS                                                         | 15            |
| 9. CONNECTING THE $\mu METOS$ NB-IOT TO THE PC                               | 16            |
| 9.1. OPENING THE COM PORT AND ACCESSING MAIN MENU VIA TERATERM APP           | 17            |
| 10. μMETOS NB-IOT MENUS AND CONFIGURATION                                    | 20            |
| 10.1 Menu overview                                                           | 20            |
| 10.2 STATION (SYSTEM) CONFIGURATION                                          | 27            |
| 10.3 SENSORS CONFIGURATION                                                   | 28            |
|                                                                              |               |
| 11. μΜΕΤΟS NB-IOT COMMUNICATION CHECK                                        | 34            |
| 12. μMETOS NB-IOT FIRMWARE                                                   | 35            |
| 13. FIELDCLIMATE                                                             | 35            |
| REGISTER ON THE FIELDCLIMATE                                                 | 35            |
| Add your $\mu$ METOS NB-IOT device to your FieldClimate profile              | 36            |
| 14. FIELDCLIMATE API                                                         | 37            |
| 15. FAQ                                                                      | 37            |
| 15.1. MODEM RESPONSES FOR JOINING THE MOBILE NETWORK                         | 37            |
| 15.2. NO SIM CARD DETECTED                                                   | 38            |
| 16. SUPPORT                                                                  | 39            |
| APPENDIX A: EXAMPLE OF SUCCESSFUL COMMUNICATION                              | 40            |
| APPENDIX B: EXAMPLE OF A FAILED GETTING GPS POSITION                         | 45            |
| APPENDIX C: EXAMPLE OF AN UNSUCCESSFUL COMMUNICATION                         | 47            |

µMETOS NB-IoT is an LPWAN weather station that transmits data over the LTE Cat M1 or LTE Cat NB1 mobile network, designed to monitor climate parameters (rain and temperature), soil characteristics (soil moisture, soil temperature and electrical conductivity), water pressure, multisensory SDI12 probes etc. everything what the standard user needs with possibility for further expansion. The version with the HL7802 modem also supports the 2G network connectivity fallback in case when the LPWAN network is not available.

Low cost, low power consumption, long range connectivity. Preset data is consistently measured in 15-minute intervals and sent every 60 minutes to the server - and this can be changed to fit the specific monitoring needs.

For mitigating connectivity issues, the station stores data of the last few days internally and resends the measured values to the cloud when the mobile network is again available. All the data is synchronized and stored on the FieldClimate platform, integrated with all additional services from Pessl Instruments and available for further integrations via PI API. It supports an external antenna option and it has a built-in GPS sensor.

#### Website: <a href="https://metos.at/micrometos-nbiot/">https://metos.at/micrometos-nbiot/</a>

Technical catalog: <a href="https://metos.at/publications/">https://metos.at/publications/</a>

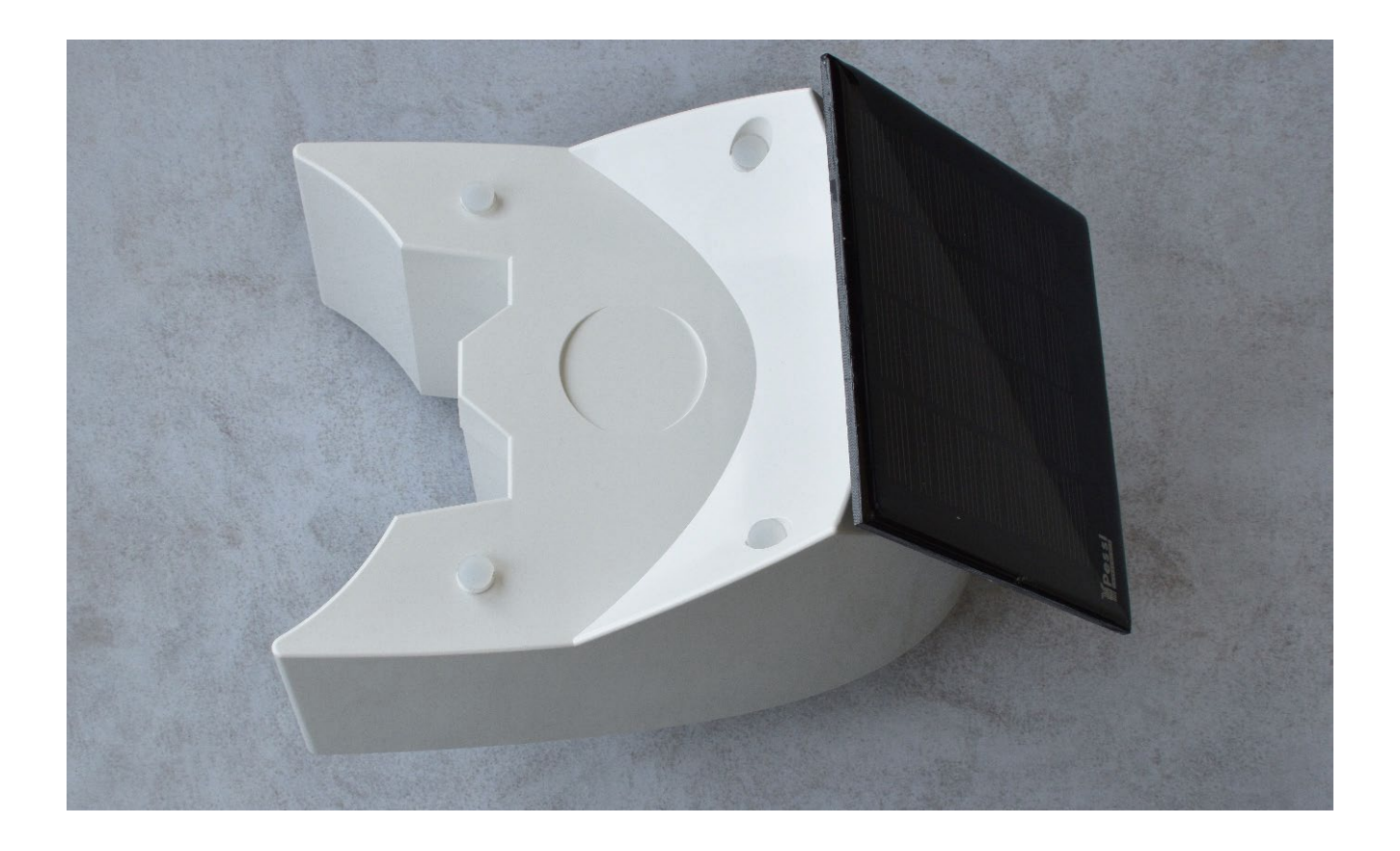

Picture 1 – Top view on the new  $\mu$ METOS NB-IoT housing

### 1. Purpose

Here is a technical manual for the  $\mu$ METOS NB-IoT product. It contains the information on how to handle the product with emphasis on the configuration and connectivity.

For the quick overview of the product please refer to the  $\mu$ METOS NB-IoT short manual.

### 2. Requirements

For setting up the parameters, updating the firmware and observing the sensors and communication process, you need to connect the motherboard to the Windows OS PC using the micro-USB cable.

For connectivity you need to insert the micro-SIM card with NB-IoT or CatM1 connectivity data plan, optionally, SIM card with 2G fallback can be used as well.

The motherboard needs to be connected to the power system (6V battery and solar panel).

To open the housing, you need an Allen key.

### 3. Video manuals

In addition to the text manual, we are providing these video manuals (available on YouTube via direct link):

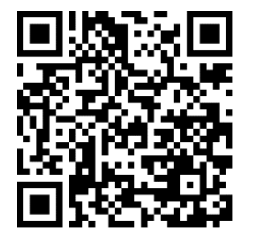

Opening the Housing https://bit.ly/3sl6xIW

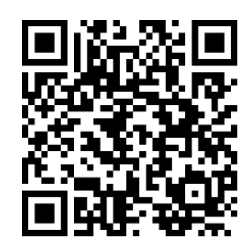

Take out Sim and Turn off battery

https://bit.ly/3B4weBj

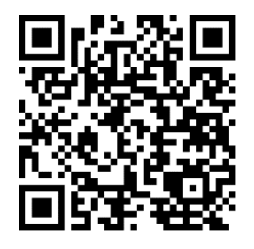

Take housing off https://bit.ly/3L92rfz

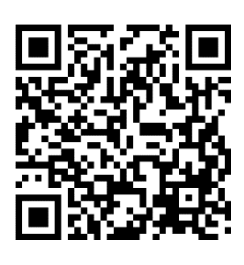

Configuration, sensors and connectivity check-up (Running test)

https://bit.ly/3AZVGbe

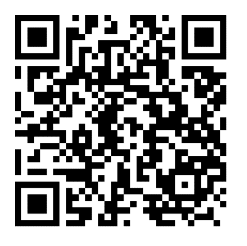

Insert Sim and Turn on battery

https://bit.ly/3rxnGzZ

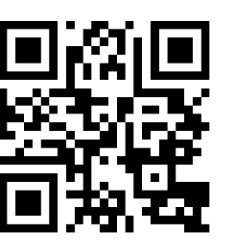

Cleaning and maintenance https://bit.ly/3J9PmR8

### 4. Technical overview

#### Technical specifications:

| Housing              | UV resistant polycarbonate plastic (Protection class IP65)                          |
|----------------------|-------------------------------------------------------------------------------------|
| Connectivity         | NB-IoT/CatM1:                                                                       |
|                      | Category: Cat-M1/NB1                                                                |
|                      | Frequency Band: B1, B2, B3, B4, B5, B8, B9, B10, B12, B13, B14, B17, B18, B19, B20, |
|                      | B25, B26, B27, B28, B66                                                             |
|                      | with 2G fallback                                                                    |
| Battery              | 6V charging battery                                                                 |
| Solar panel          | Dimensions: 13.5 x 13.5 cm, 1,5 Watt solar panel                                    |
| Dimensions           | 24.4 cm L x 16.1 cm W x 18.2 cm H                                                   |
| Weight               | 1.6 kg                                                                              |
| Dimensions with rain | 37.7 cm L x 17.1 cm W x 18.3 cm H                                                   |
| gauge                |                                                                                     |
| Weight with rain     | 2.25 kg                                                                             |
| gauge                |                                                                                     |

#### Modem details and certifications:

https://www.sierrawireless.com/iot-solutions/products/hl7802/

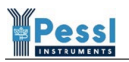

# 5. Housing

#### Dimensions without rain gauge:

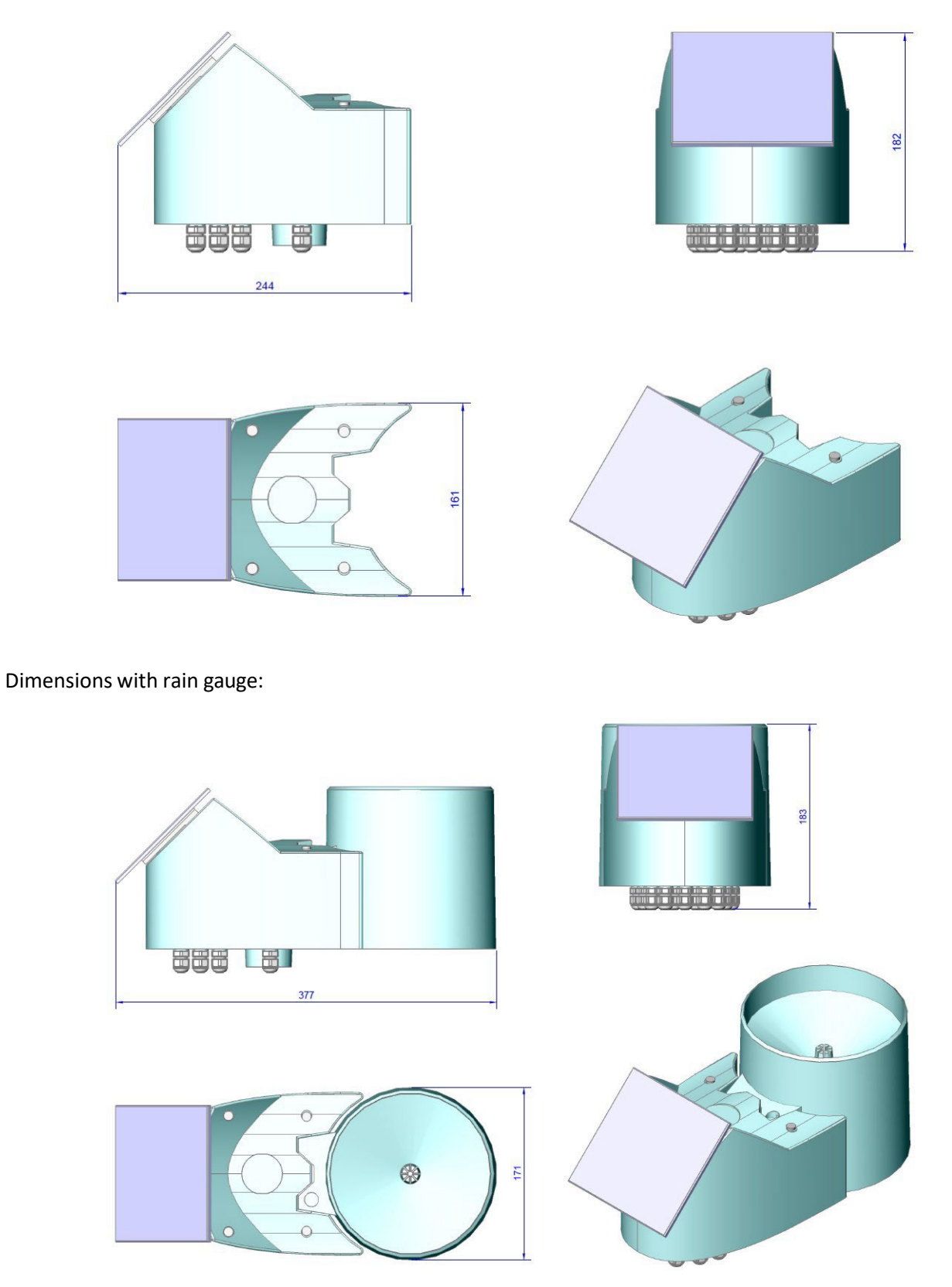

### 5.1 Opening the housing and accessing the motherboard

#### Exploded view:

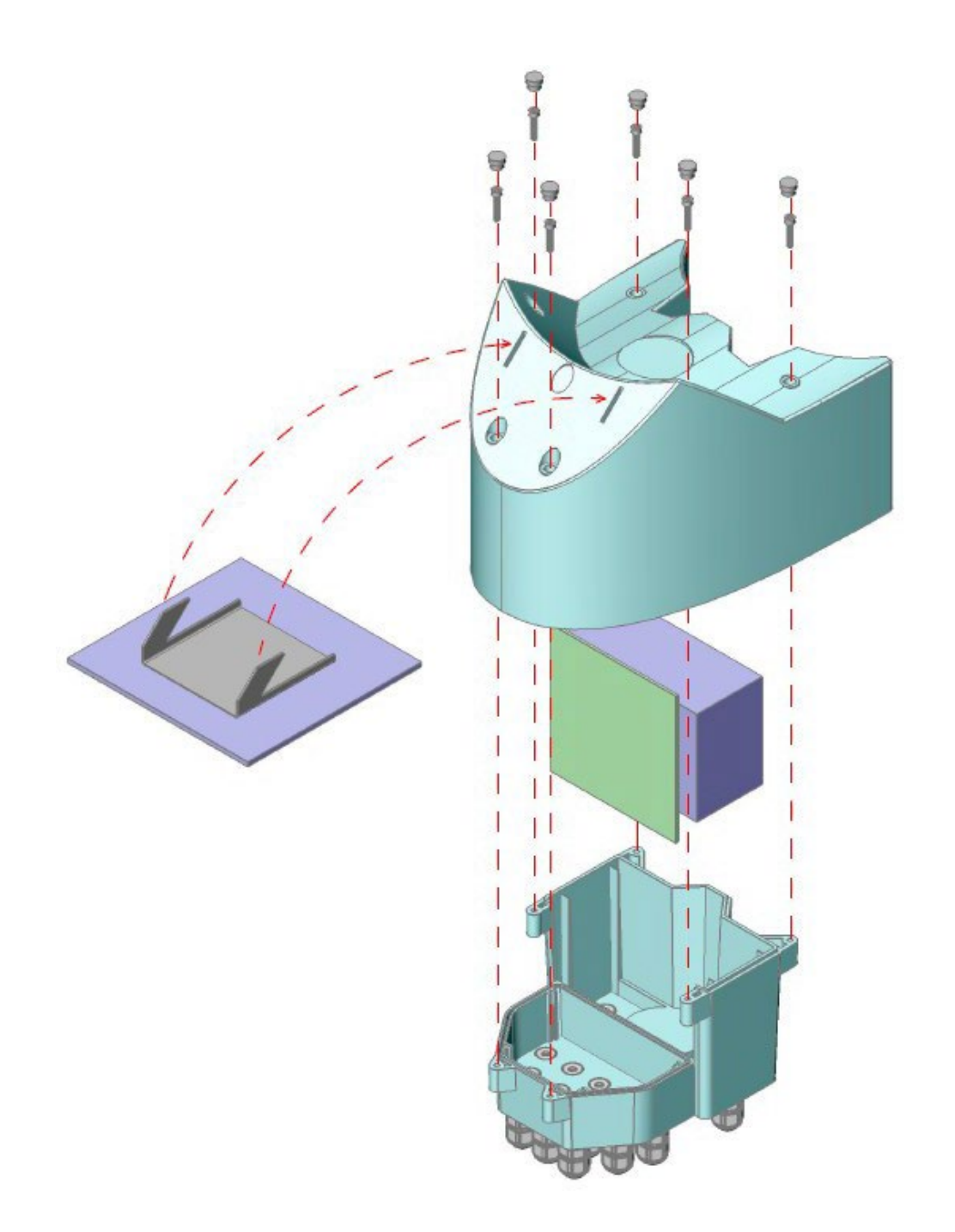

#### Steps:

- 1. remove the solar panel
- 2. remove the rubber water protectors
- 3. use Allen key to unscrew the 6 screws
- 4. hold the internal part and gently pull the top cover part upward

## 6. $\mu$ METOS NB-IoT quick start

To start up the  $\mu$ METOS NB-IoT:

- 1. insert the SIM card
- 2. connect the power supply (battery and solar panel)
- 3. check data on the FieldClimate

All steps are described in detail in this document.

It is recommended to check out the product short manual: <u>https://bit.ly/38vQWzV</u>.

## 7. µMETOS NB-IoT (29-0409) motherboard overview

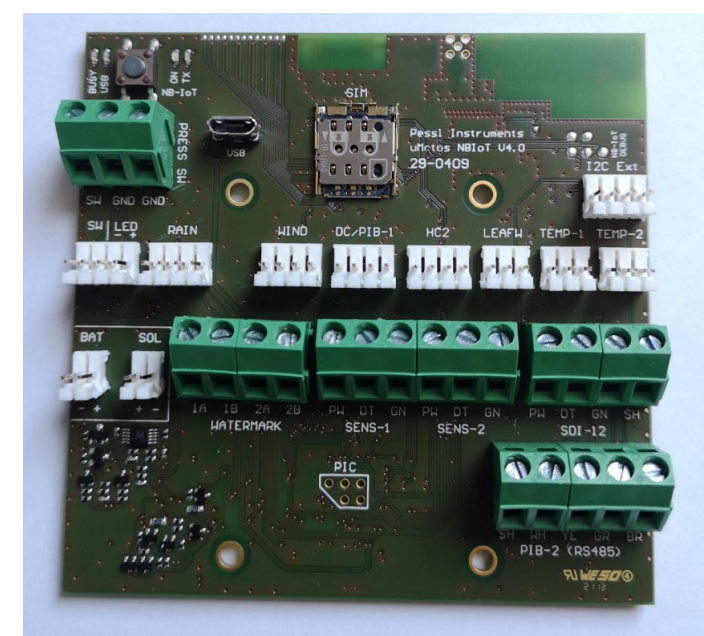

Picture 2 - Front side of the µMETOS NB-IoT motherboard

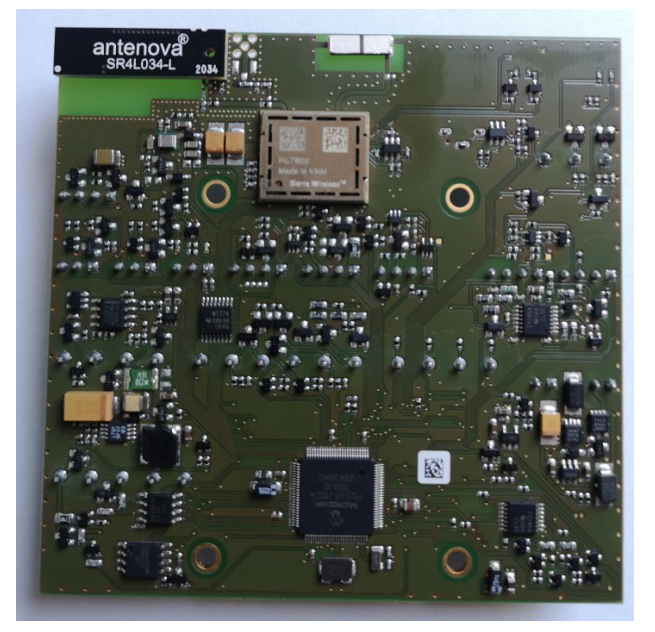

Picture 3 - Front side of the µMETOS NB-IoT motherboard

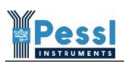

#### 7.1 Inputs and connectors

Front side:

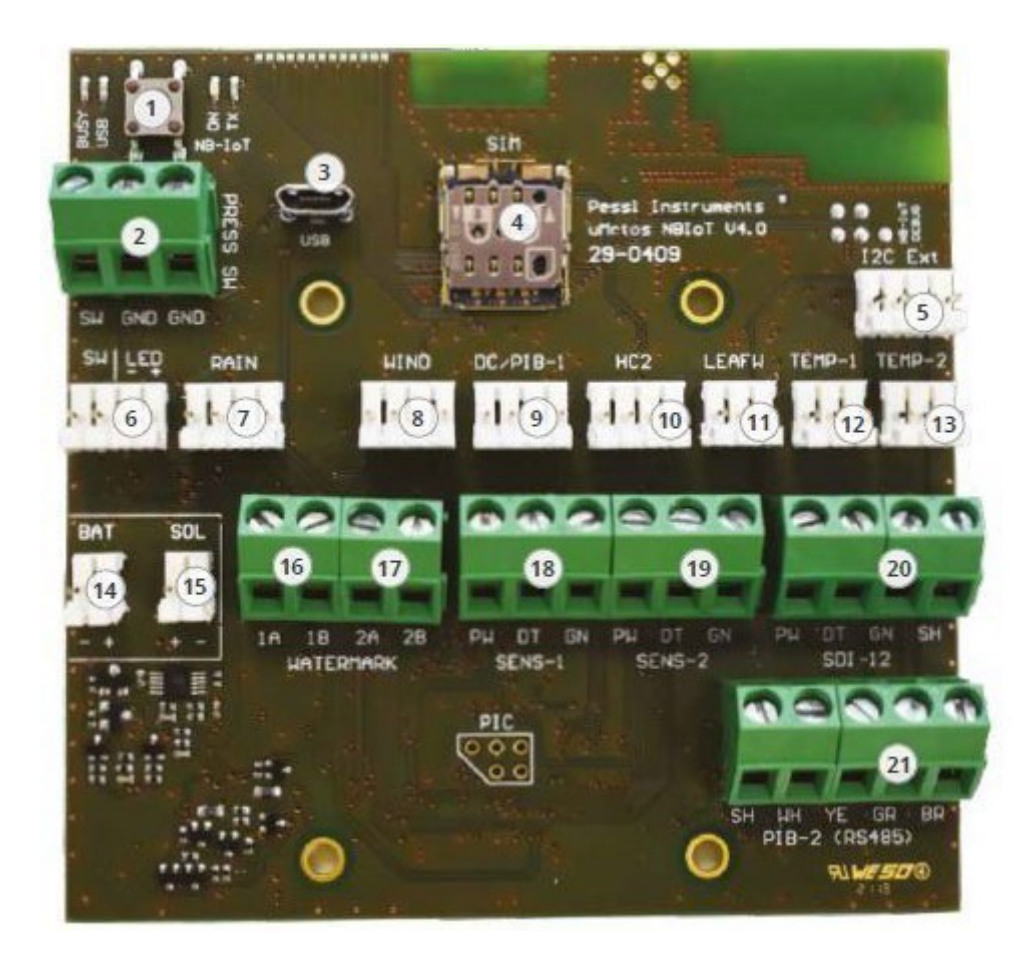

Picture 4 - Front side of the  $\mu METOS$  NB-IoT motherboard (29-0409) with labeled elements

| Number | Label           | Description                                                   |
|--------|-----------------|---------------------------------------------------------------|
| 1      |                 | internal connectivity test button                             |
| 2      | PRESS SW        | Pressure switch input                                         |
| 3      | USB             | Micro-B USB port                                              |
| 4      | SIM             | Micro SIM card slot                                           |
| 5      | I2C Ext         | I2C Extension port input                                      |
| 6      | SW LED          | External button with LED status connector                     |
| 7      | RAIN            | Rain gauge or Water meter sensor input                        |
| 8      | WIND            | Anemometer or Counter sensor input                            |
| 9      | DC/PIB-1        | DC (duty cycle) for Pyranometer sensor input or PI-Bus sensor |
|        |                 | input                                                         |
| 10     | HC2             | Hygroclip sensor input                                        |
| 11     | LEAFW           | Leaf wetness sensor input                                     |
| 12     | TEMP-1          | (DS18B20) - dedicated soil temperature sensor input           |
| 13     | TEMP-2          | (DS18B20) - dedicated air temperature sensor input            |
| 14     | BAT             | 6V battery connector                                          |
| 15     | SOL             | Solar panel connector                                         |
| 16     | WATERMARK 1A 1B | 1 <sup>st</sup> watermark sensor input                        |
| 17     | WATERMARK 2A 2B | 2 <sup>nd</sup> watermark sensor input                        |
| 18     | SENS-1          | Decagon/METER Group sensor / PI-Bus sensor input              |

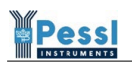

| 19 | SENS-2        | Decagon/METER Group sensor / PI-Bus sensor input |
|----|---------------|--------------------------------------------------|
| 20 | SDI-12        | SDI12 sensor input                               |
| 21 | PIB-2 (RS485) | General PI sensor bus input                      |

Back side:

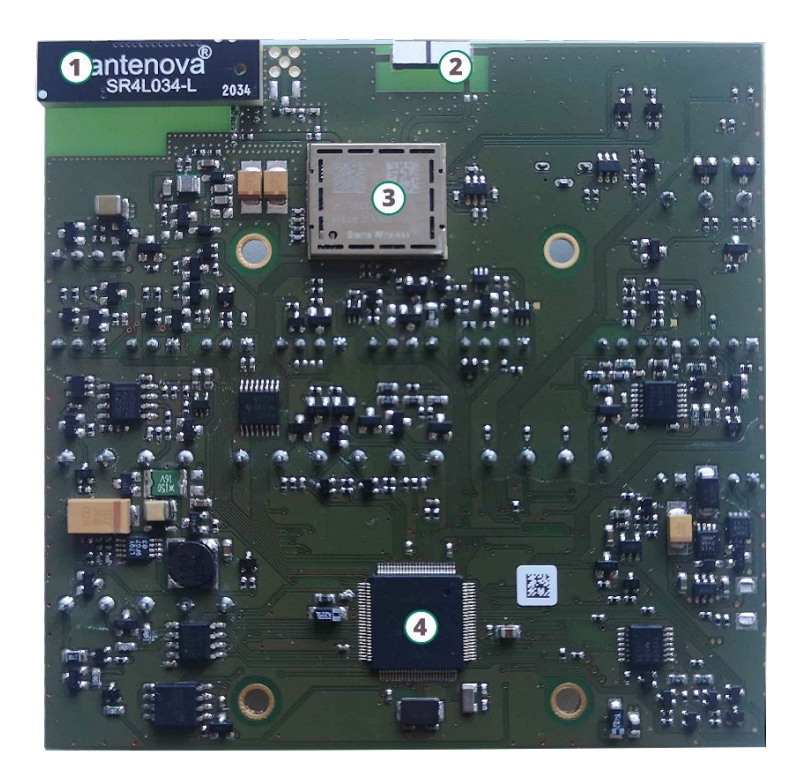

Picture 5 - Back side of the  $\mu METOS$  NB-IoT motherboard (29-0409) with labeled elements

| Number | Label | Description                 |
|--------|-------|-----------------------------|
| 1      |       | Onboard LTE-M antenna       |
| 2      |       | GPS antenna                 |
| 3      |       | HL7802 modem                |
| 4      |       | PIC24FJ1024 microcontroller |

### 8. SIM card and power system

#### 8.1 SIM card handling

 $\mu \text{METOS}$  NB-IoT product uses micro (3FF) SIM cards for mobile connectivity.

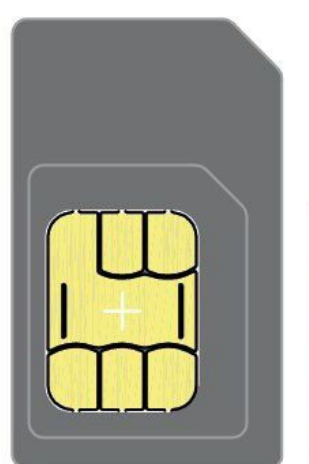

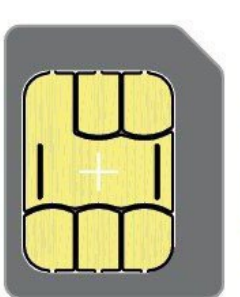

2FF - Mini SIM 25 mm x 15 mm x 0,76 mm 3FF - Micro SIM 15 mm x 12 mm x 0,76 mm

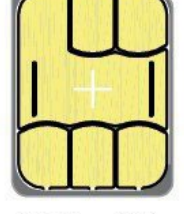

4FF - Nano SIM 12,3 mm x 8,8 mm x 0,67 mm

Picture 6 – SIM card form factor sizes

#### Inserting the SIM card:

1. make sure that the battery and the solar panel are disconnected from the motherboard

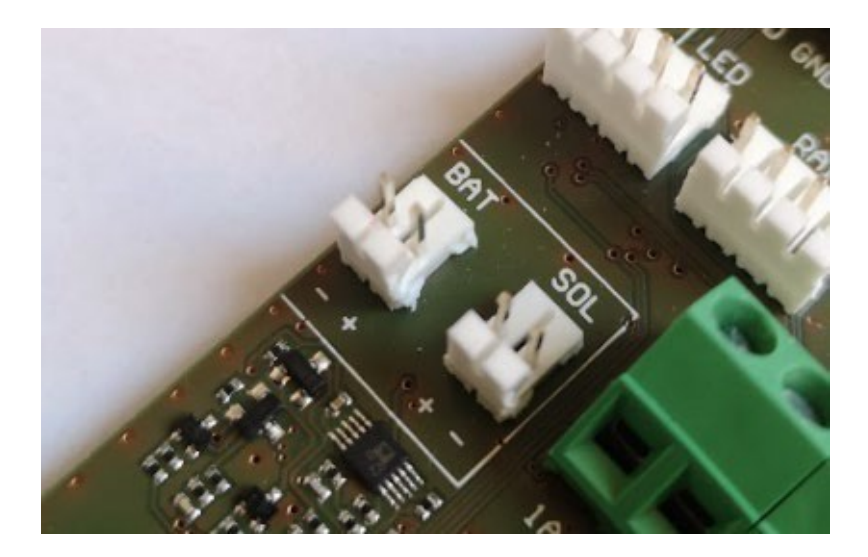

Picture 7 – Disconnected power sources

2. gently push the SIM card holder toward the "SIM" label to unlock the holder

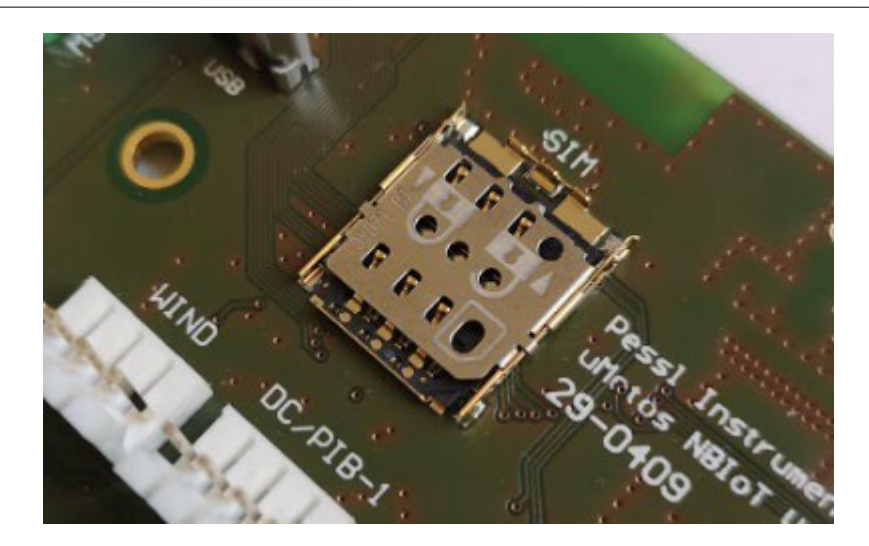

Picture 8 – SIM card holder in a locked state

3. open the holder

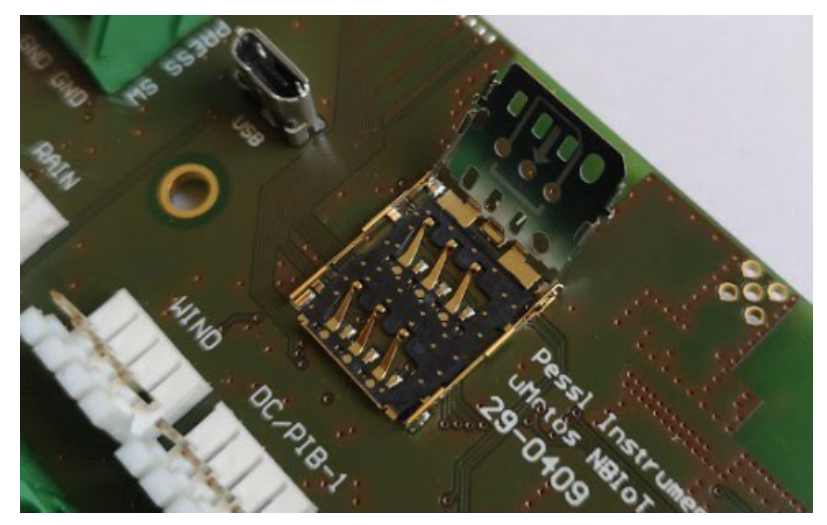

Picture 9 – Opened SIM card holder

4. insert the SIM card, make sure the SIM card is oriented correctly

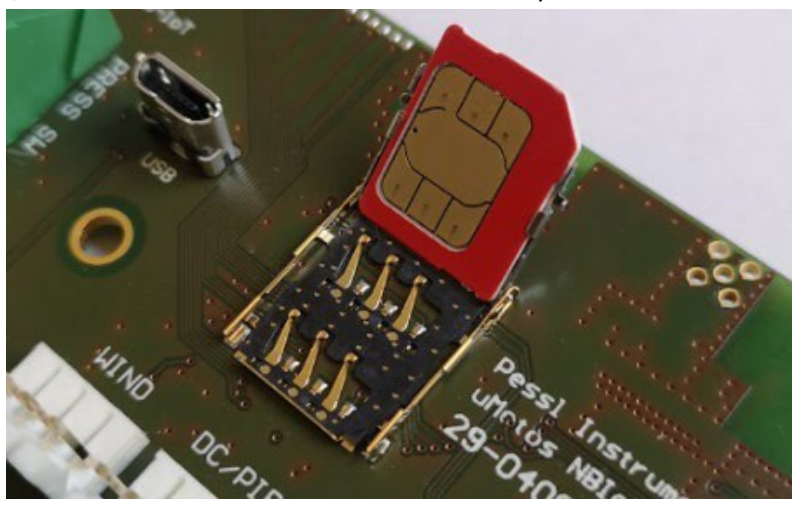

- ALL SIT OF SIT OF SIT O
- 5. gently press down the holder with the inserted SIM card

Picture 10 – Closed sim card holder

6. slide the holder back down into lock position

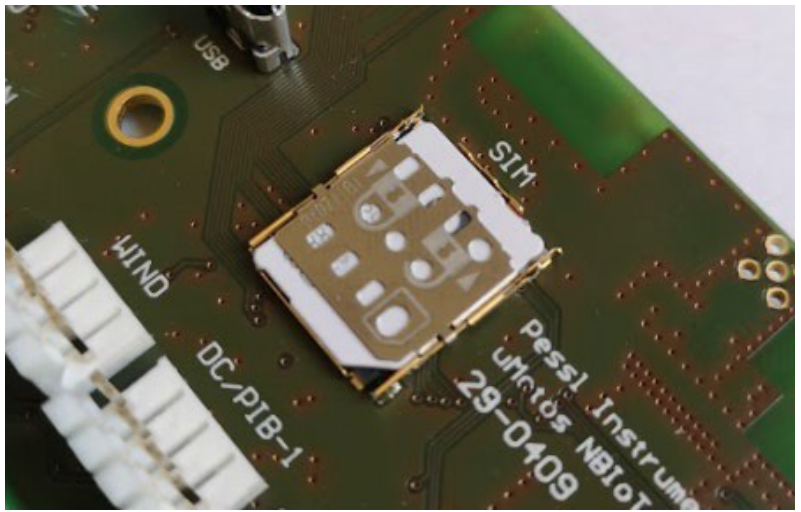

Picture 11 – Correctly inserted SIM card with locked holder

**Be very careful:** if you apply too much force and if you close the holder when it is not in a completely open state, you will bend the metallic pivots and the SIM card holder will no longer provide a good SIM card connection – subsequently the communication will fail and you will end up with a damaged motherboard which will need to be replaced.

#### 8.2 Powering up the motherboard

 $\mu$ METOS NB-IoT weather station needs power from the 6V battery which is recharged from the solar panel.

Power up sequence:

- 1. connect the battery to the BAT connector, make sure the polarity is correct, negative (-) is on the left side and positive (+) terminal is on the right side for the battery connector
- 2. connect the solar panel to the SOL connector, make sure the polarity is correct, negative (-) is on the right side and positive (+) terminal is on the left side for the solar connector

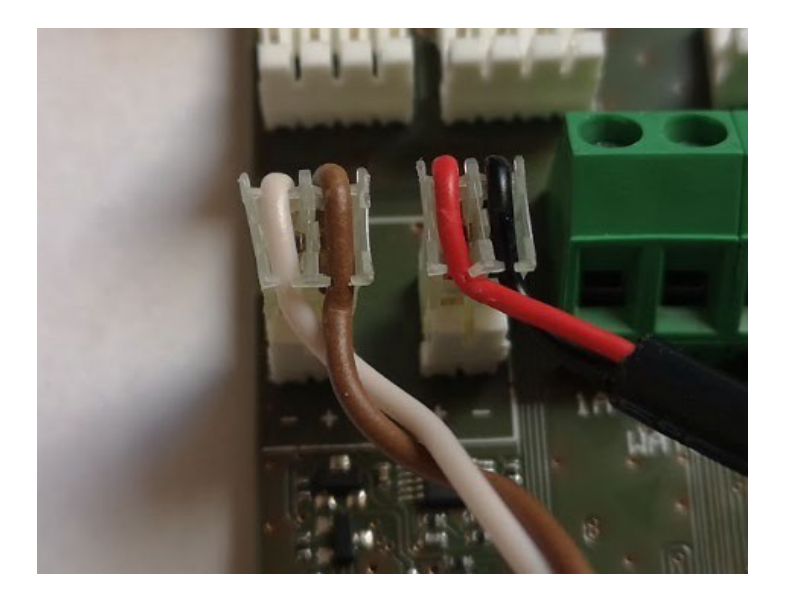

Picture 12 – Power inputs labeled polarity on the board

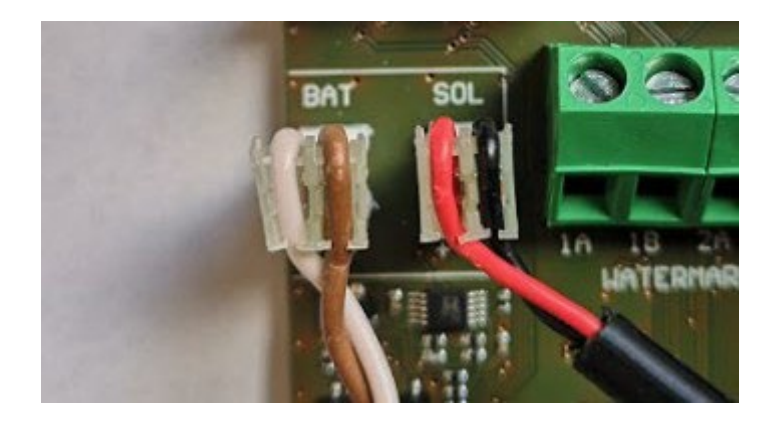

Picture 13 – Left: Battery cable, right: solar panel cable

<u>Common color scheme:</u> Battery cable: WHITE cable is negative (-), connected to the – battery terminal BROWN cable is positive (+), connected to the + battery terminal

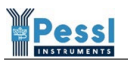

Solar panel cable:

RED cable is positive (+) BLACK cable is negative (-)

**Be very careful:** if you connect the wrong power source to a wrong power input or if you reverse the polarity on any power input the motherboard can have issues and possible burnout. In such a case, the motherboard will have to be replaced.

#### 7.3 µMETOS NB-IoT minimum power requirements

 $\mu$ METOS NB-IoT product has 3 different states which are defined by the battery voltage:

| Stage           | Minimum<br>voltage | Sensor<br>measurements | Data<br>transmissions | Note                                                                                                    |
|-----------------|--------------------|------------------------|-----------------------|----------------------------------------------------------------------------------------------------|
| 1. Default mode | > 6V               | V                      | V                     | default (normal) operating mode<br>where the device measures and logs<br>sensors data and transmits the logs<br>to the FieldClimate cloud |
| 2. Measure mode | 5.8 V – 6 V        | V                      | $\boxtimes$           | device is only measuring and logging<br>sensors data, it does not have<br>enough power to execute<br>transmission                         |
| 3. Sleep mode   | < 5.8 V            | $\boxtimes$            | $\boxtimes$           | device does not have enough power<br>to measure the sensors or to do the<br>data transmissions                                            |

 $\mu$ METOS NB-IoT is automatically handling the modes. When the battery power is not sufficient it goes from high to low power mode (1 to 3) and when the battery is sufficiently charged again it transitions from low (3) to default (1) power mode.

When the  $\mu$ METOS NB-IoT is in Measure mode (2) it stores the measured data in the internal memory. After the station has sufficient power for transmission, it transmits all old stored data from the internal memory to the FieldClimate cloud.

Usual battery voltage with solar panel ranges between 6.2 up to 6.6 V.

### 8. Supported sensors

#### List of supported sensors can be found here:

https://docs.google.com/spreadsheets/d/1Gyod8t-NwcGlnMAxL3yPAA0num0nTvotipwJT\_T4NfU/edit?usp=sharing

#### On the bottom select the $\mu$ METOS NB-IoT (31) tab:

| (033) 👻 | uMETOS NBIoT (031) 👻 | uMETC |
|---------|----------------------|-------|

#### and on the top side look for the board number 29-0409:

|   | A                      | В            | С                              | D              | E                | F     |
|---|------------------------|--------------|--------------------------------|----------------|------------------|-------|
| 1 |                        |              |                                | <b>29-0409</b> |                  |       |
| 2 | Sensor:                | Sensor code: | Sensor order (pricelist) name: | Input:         | Supported in FW: | Note: |
| 3 | Air temperature [C]    | 0x00         |                                |                |                  |       |
| 4 | Relative humidity [%]  | 0x01         |                                |                |                  |       |
| 5 | Solar radiation [W/mm] | 0x02         | IM506D                         | DC/PIB-1       | v3.00            |       |
| 6 | Brightness [Min]       | 0x03         |                                |                |                  |       |
| 7 | Leaf Wetness [Min]     | 0x04         | IM521CD                        |                |                  |       |
| 8 | Wind speed [m/s]       | 0x05         |                                |                |                  |       |
| 9 | Precinitation [mm]     | 0x06         | IM523                          | RΔIN           | v3.00            |       |

In the table you can see which sensors are supported, on which input they should be connected to and which is the minimum required  $\mu$ METOS NB-IoT firmware version.

Example: in the table we can see that the Solar radiation sensor needs to be connected to the DC/PIB-1 sensor input and that the motherboard needs to be programmed with minimum 3.00 firmware version.

# 9. Connecting the $\mu$ METOS NB-IoT to the PC

Connecting the  $\mu$ METOS NB-IoT to the PC steps:

- 1. make sure the power (battery and the solar panel) is connected to the motherboard
- 2. connect the micro USB cable to the motherboard and USB port of your pc

After the USB cable is connected the USB LED status will turn on with orange color.

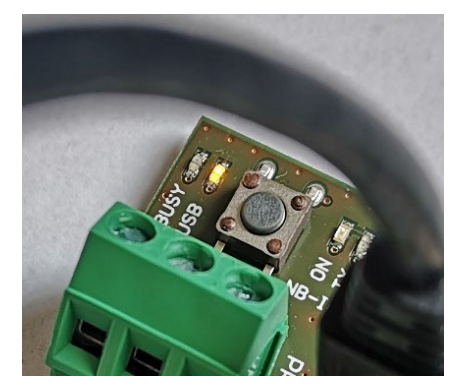

Picture 14 – USB LED status: orange when the USB is connected

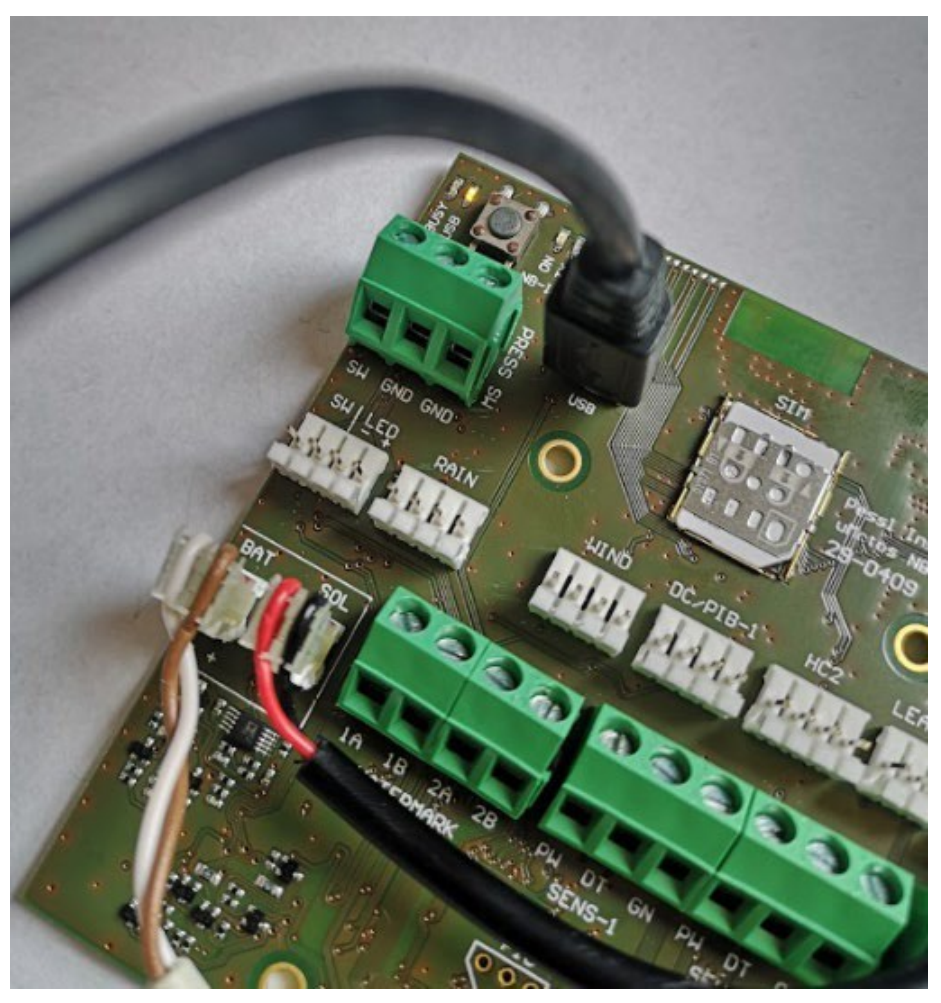

Picture 15 – Connected power, inserted SIM card and connected USB cable

### 9.1. Opening the COM port and accessing main menu via TeraTerm app

After the motherboard is connected to the PC, it will automatically recognize the device and install appropriate USB drivers. If drivers are not recognized, update your Windows OS.

#### Optional step:

You can open up the Device manager and check which USB COM port assigned to the  $\mu$ METOS NB-IoT. In this example, we can see the Windows OS assigned COM5 to the device:

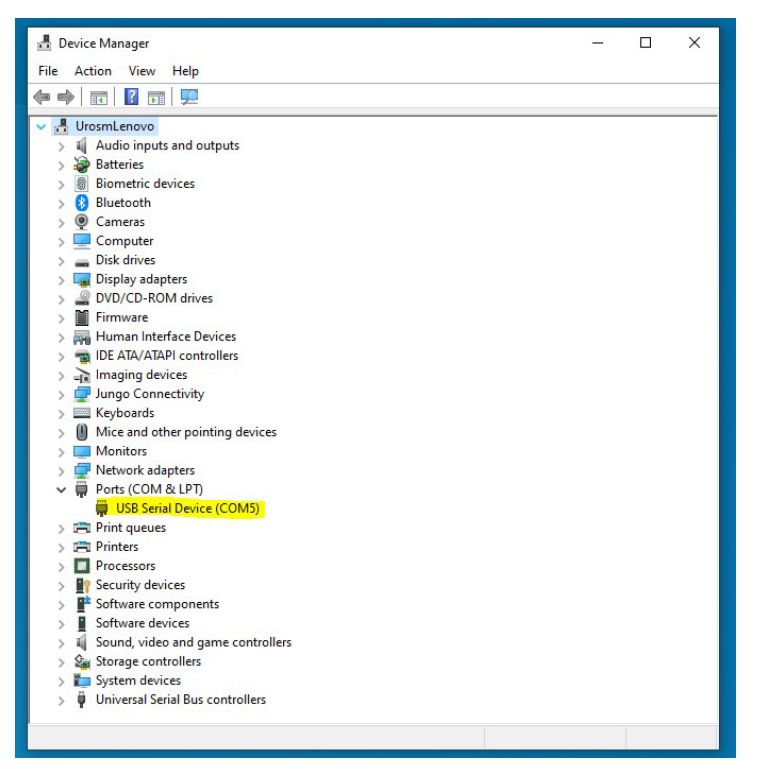

Picture 16 – Checking assigned COM port in Device manager

For accessing the settings, logs... on the µMETOS NB-IoT weather station we recommend that you use free TeraTerm terminal app. You can download it from here: <u>https://osdn.net/projects/ttssh2/releases/</u>

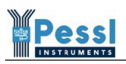

#### Steps:

1. Run the TeraTerm app and select the appropriate COM port.

| <u>س</u><br>File | Tera Term - [discor<br>Edit Setup Co<br>Tera Term: New con | nnected] VT<br>ontrol Window Help<br>nection | - 0                                                                    | ×                                                      | × |
|------------------|------------------------------------------------------------|----------------------------------------------|------------------------------------------------------------------------|--------------------------------------------------------|---|
|                  | ○ T CP/IP                                                  | Host:<br>Service:                            | 192.168.1.10 <sup>™</sup><br>→ History<br>→ Telnet<br>● SSH<br>→ Other | TCP port#: 22<br>SSH version: SSH2<br>Protocol: UNSPEC |   |
|                  | ◉ Serial                                                   | Port:<br>OK                                  | COM5: USB                                                              | Serial Device (COM5)                                   | Y |

Picture 17 – Select Serial and appropriate COM port

2. Go in Setup > Terminal and select CR+LF in Transmit dropdown list and click OK

| 💆 COM5 - Tera Term VT                                              | ×                                                           |
|--------------------------------------------------------------------|-------------------------------------------------------------|
| File Edit Setup Control Window H                                   | elp                                                         |
| Tera Term: Terminal setup                                          | ×                                                           |
| Terminal size<br>80 × 24<br>Term size = win si<br>Auto window rooi | New-line<br>Receive: CR ~<br>Ze Transmit: CR+LF ~<br>Cancel |
| Terminal ID: VT100                                                 | Help                                                        |
| Answerback:                                                        | □ Auto switch (VT<->TEK)                                    |
| Coding (receive)<br>UTF-8 ~                                        | Coding (transmit)<br>UTF-8 ~                                |
| locale: amer                                                       | codePage: 65001                                             |

Picture 18 – Set up CR+LF for Transmit

3. Press the key H and you will see the main menu

| 🔟 COM5 - Tera Term VT                                                                                                    | _ | ×      |
|----------------------------------------------------------------------------------------------------|---|--------|
| File Edit Setup Control Window Help                                                                                                    |   |        |
| HAIN HENU:<br>1 - Print system info<br>2 - Print last raw data of data memory<br>3 - Print all raw data of data memory<br>4 - Print sensors configuration set<br>5 - Sensor testing<br>6 - Print all control registers of data memory<br>7 - Print DataFlash memory organization<br>8 - Make a new sensors configuration set<br>A - System setup<br>C - Sensor settings<br>8 - SDI12 bridge mode<br>L - Print NBIOT info<br>P - Setup NBIOT module parameters<br>H - NBIOT modem bridge mode<br>T - Test (force) data transmission<br>G - Get new GNSS position<br>Z - FH Upgrade |   |        |
|                                                                                                    |   | $\sim$ |

Picture 19 – Main menu

4. For any debugging, logging etc. we recommend that you do a Log of all the messages that appear in the TeraTerm. This can be easily done with File > Log and Save.

| COM5 - Tera Term<br>File Edit Setup Co<br>Z - FH Upgrade<br>MAIN MENU:<br>1 - Print system info<br>2 - Print system info<br>3 - Print system info                                                                                                    | VT<br>ontrol Window Hel<br>Tera Term: Log                                     | — 🗆   | ×                                           | ×                      |
|----------------------------------------------------------------------------------------------------|-------------------------------------------------------------------------------|-------|---------------------------------------------|------------------------|
| <ul> <li>4 - Print sensors cont</li> <li>5 - Sensor testing</li> <li>6 - Print all control</li> <li>7 - Print DataFlash me</li> <li>8 - Make a new sensors</li> <li>R - Systen setup</li> <li>C - Sensor settings</li> <li>S SU12 bridge node</li> <li>L - Print MBIoT info</li> <li>P - Setup MBIoT module</li> <li>H - MBIoT module</li> <li>H - MBIoT module</li> <li>H - NgS posit</li> <li>G - Set, new GNS posit</li> </ul> | Save in: Desktor                                                              | Size  | ✓ S (2) (2) (2) (2) (2) (2) (2) (2) (2) (2) | Date 11/0:<br>22/0:    |
| Z - FH Upgrade                                                                                                    | File name: teratem<br>Save as type: All(*.*)<br>Option<br>Binary<br>Timestamp | n.log | V Plain text                                | Save<br>Cancel<br>Help |

Picture 20 – Generating log file of all messages

### 10. $\mu METOS$ NB-IoT menus and configuration

The menu structure can differ from one firmware version to another in slight changes. In this manual we are describing the latest available firmware.

#### 10.1 Menu overview

Press key H to see the main menu.

MAIN MENU:

- 1 Print system info
- 2 Print last raw data of data memory
- 3 Print all raw data of data memory
- 4 Print sensors configuration set
- 5 Sensor testing
- 6 Print all control registers of data memory
- 7 Print DataFlash memory organization
- 8 Make a new sensors configuration set
- A System setup
- C Sensor settings
- S SDI12 bridge mode
- L Print NBIoT info
- P Setup NBIoT module parameters
- M NBIOT modem bridge mode
- T Test (force) data transmission
- G Get new GNSS position
- Z FW Upgrade

#### Option 1 - Print system info:

Press key 1 to see the system info.

| µMETOS NB-IoT - System | info:         |
|------------------------|---------------|
| Hardware version:      | v4.00         |
| Hardware ID:           | 29-0409       |
| Device ID:             | 49            |
| Device type:           | µMETOS NB-IoT |

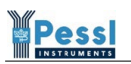

|     | Firmware version:                          | v3.00                |                        |
|-----|--------------------------------------------|----------------------|------------------------|
|     | Firmware revision date:                    | 2021-05-08 02:01:00  |                        |
|     | Device description:                        | µMETOS NB-IoT v4.0 S | tation                 |
|     | Serial Number:                             | 03C0CFC0             |                        |
|     | Current date and time:                     | 2000-01-01 00:12:54  |                        |
|     |                                            |                      |                        |
|     | Status of measurement:                     | running              |                        |
|     | Next alarm time:                           | 00:15:00             |                        |
|     | Measure interval [sec.]:                   | 900                  |                        |
|     | Logging interval [sec.]:                   | 900                  |                        |
|     | Transmission int. [sec.]:                  | 3600                 |                        |
|     | Max. number of data packets                | s: All               |                        |
|     |                                            |                      |                        |
|     | GNSS Data:                                 | None                 |                        |
|     |                                            |                      |                        |
|     | NBIoT stack version:                       | v1.07                |                        |
|     | NBIoT stack revision date:                 | 2021-04-30 17:30:00  |                        |
|     |                                            |                      |                        |
|     | USB stack version:                         | v1.04                |                        |
|     | USB stack revision date:                   | 2020-10-13 11:52:00  |                        |
|     |                                            |                      |                        |
|     | Bootloader version:                        | v1.03                |                        |
|     | Bootloader revision date:                  | 2020-04-15 15:49:00  |                        |
|     | Bootloader description:                    | B00T24_1024GB610     |                        |
|     |                                            |                      |                        |
|     | Press H for help.                          |                      |                        |
|     |                                            |                      |                        |
| 0p  | ntion 2 - Print last raw data of           | data memory          |                        |
| Pre | ess key <b>2</b> to see the last raw data. |                      |                        |
|     |                                            |                      |                        |
|     | Last raw data records from                 | DataFlash memory:    |                        |
|     |                                            |                      |                        |
|     | Ord.Nm. RECORD HEADER                      |                      | RAW SENSOR DATA VALUES |
|     |                                            |                      | >                      |
|     | 0000001 12 41 01 2000-01-0                 | 00:00:00 00000001    | 19BC 1ADE              |

Press H for help.

Option 3 - Print all raw data of data memory Press key **3** to see all raw data.

All raw data records from DataFlash memory:

| Ord.Nm. | RECORD HEADER                         | RAW SENSOR DATA VALUES |
|---------|---------------------------------------|------------------------|
|         |                                       | >                      |
| 0000001 | 12 3A 01 2000-01-01 00:00:00 00000804 | 1B0C 0000              |
| 0000002 | 12 22 01 2021-05-20 10:15:00 00000011 | 1B08 0000              |
| 000003  | 12 04 01 2021-05-20 10:30:00 00000010 | 1B0A 0000              |
| 0000004 | 12 42 01 2021-05-20 10:45:00 00000000 | 1B29 0000              |
| 0000005 | 12 41 01 2000-01-01 00:00:00 00000001 | 19BC 1ADE              |

Press H for help.

#### Option 4 - Print sensors configuration set

Press key 4 to see connected sensors.

Sensors configuration set:

| Chan. S.Co<br>TIM USE AXL | ode Ful           | l Name | Short | Unit | Size | LST | SUM | AVG | MIN | MAX |
|---------------------------|-------------------|--------|-------|------|------|-----|-----|-----|-----|-----|
|                           |                   |        |       |      |      |     |     |     |     |     |
| 1 0x0                     | 007 Battery volta | ge     | BATTR | mV   | 2    | Х   |     |     |     |     |
| 2 0x0                     | 01E Solar Panel   |        | SOLPN | mV   | 2    | Х   |     |     |     |     |

Press H for help.

#### Option 5 - Sensor testing

Sensor testing:

Press key 5 to measure all connected sensors and see sensor data.

| Input | Full Name Of Sensor | Short | Value   | Unit                                  | Notes |
|-------|---------------------|-------|---------|---------------------------------------|-------|
| ВАТ   | Battery voltage     | BATTR | 6502 mV | · · · · · · · · · · · · · · · · · · · |       |
| SOL   | Solar Panel         | SOLPN | 6819 mV | /                                     |       |

Note: Press 8 to save a new sensor configuration set.

Done.

Press H for help.

Option 6 - Print all control registers of data memory Press key **6** to see all control registers.

Control registers of data memory:

| The number | of all records  | = | 5     |
|------------|-----------------|---|-------|
| The number | of last records | = | 1     |
| Pointer to | initial record  | = | 0     |
| Pointer to | starting record | = | 4     |
| Pointer to | next record     | = | 5     |
| Pointer of | Memory Ctrl.    | = | 5     |
| Force data | saving          | = | FALSE |

| Size of SD record        | = 18     |
|--------------------------|----------|
| Max. number of rec. ptrs | = 234360 |
| Max. number of SD rec.   | = 234358 |
| Number of SD values      | = 2      |
| Number of 1k records     | = 0      |

Press H for help.

Option 7 - Print DataFlash memory organization Press key **7** to see station dataflash (memory) status.

DataFlash memory organization: DataFlash memory size = 4325376 Record Ctrl Reg. adr. = 3696 Sensor Config. Set adr. = 3710 Sensor Config. Set size = 564 SD Record memory adr. = 6864

= 4218512

SD Record memory size

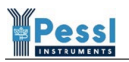

Events Rec. memory adr. = 4225376 Events Rec. memory size = 100000 SD Record (max. size) = 526

Press H for help.

#### Option 8 - Make a new sensors configuration set

Press key **8** to detect and store all connected sensors to the motherboard. You need to confirm the new configuration with pressing key Y.

```
Do you really want to make a new sensors configuration set? [Y - Yes / N - No]
New sensors configuration set:
AWS sensor config... restored!
Static data rewrited!
Done.
```

Press H for help.

#### Option A - System setup

Press key **A** to enter the system setup menu. Further explained in paragraph 8.2.

SYSTEM SETUP MENU:

| 1 | - | Setup | the | measu | ure/logg | sing/trar | nsmission | intervals | -> | 900/900/360 | 00 sec.  |
|---|---|-------|-----|-------|----------|-----------|-----------|-----------|----|-------------|----------|
| 2 | - | Setup | the | syste | em date  | and time  | 5         |           | -> | 2000-01-01  | 00:17:30 |
| 3 | - | Setup | the | max.  | number   | of data   | logged pa | ackets    | -> | A11         |          |

Press ESC to return to MAIN MENU.

#### **Option C - Sensor settings**

Press key C to enter the sensors settings menu. Further explained in paragraph 8.3.

SENSOR SETTINGS:

| 1 | - | Sensor typ | e on RAIN       | -> | Rain Gau | ıge  |
|---|---|------------|-----------------|----|----------|------|
| 2 | - | Sensor res | olution on RAIN | -> | 0.2 mm   |      |
| 3 | - | Sensor typ | e on SENS-1     | -> | PI-BUS   |      |
| 4 | - | Sensor typ | e on SENS-2     | -> | PI-BUS   |      |
| 5 | - | Soil media | type            | -> | Mineral  | soil |

Press ESC to return to MAIN MENU.

#### Option S - SDI12 bridge mode

Press key **S** when you want to enter direct bridge mode to the connected SDI12 sensor to execute any manual command directly on the sensor.

SDI12 interface - Bridge Mode.

```
Bridge mode opened (ESC - close):
```

Command:

Press Esc key to exit bridge mode.

#### Option L - Print NBIoT info

Press key L to see modem, SIM card, communication and server info.

NBIOT module - System info:

| Server IP Address:       | 80.122.185.10        |
|--------------------------|----------------------|
| Server Remote Port:      | 33332                |
| APN name:                | None                 |
| Login:                   | None                 |
| Password:                | None                 |
| Registration timeout:    | 240 sec.             |
| Operator selection:      | Automatic            |
| Radio Access Technology: | NB1                  |
|                          |                      |
| Modem Model:             | HL7802               |
| Modem SW Version:        | HL7802.4.6.8         |
| Modem Revision ID:       | HL7802.4.6.8.0       |
| Modem Serial Number:     | 5N045586581410       |
| IMEI:                    | 354616091164660      |
| SIM Card ID (ICCID):     | 89882390000123427554 |
| IMSI:                    | 901288003969214      |

Last connection status:

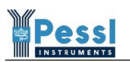

| Signal Strength:   | 43 %      |
|--------------------|-----------|
| Network type:      | roaming   |
| Network name:      | DATA ONLY |
| Registration time: | 88 sec.   |
|                    |           |

Press H for help.

#### **Option P - Setup NBIoT module parameters**

Press key P to set up any modem connectivity parameters. Further explained in paragraph 8.4.

SETUP THE NBIOT MODULE PARAMETERS:

| 1 | - | IP ADDRESS                 | -> 80.122.185.10 |
|---|---|----------------------------|------------------|
| 2 | - | REMOTE PORT                | -> 33332         |
| 3 | - | APN NAME                   | -> None          |
| 4 | - | LOGIN                      | -> None          |
| 5 | - | PASSWORD                   | -> None          |
| 6 | - | REGISTRATION TIMEOUT       | -> 240 sec.      |
| 7 | - | OPERATOR SELECTION         | -> Automatic     |
| 8 | - | RADIO ACCESS TECHNOLOGY    | -> NB1           |
| D | - | Set the default parameters |                  |
| F | - | NBIOT FOTA                 |                  |
| U | - | NBIoT Module FW Upgrade    |                  |

Press ESC to return to MAIN MENU.

#### Option M - NBIoT modem bridge mode

Press key **M** to enter direct bridge mode to the HL7800 modem in order to execute any supported AT command directly on the modem.

NBIOT module - Bridge Mode.

NBIOT module power: ACTIVE NBIOT module booting... done.

Bridge mode opened (ESC - close):

Press Esc key to exit bridge mode.

#### Option T - Test (force) data transmission

Press key T to start the communication process. Example of successful communication is in appendix A.

The initial communication (when the station is joining the CatM1 or NBIoT mobile network for the first time) the registration can take up to 4 minutes. Average time necessary for first time registration is around 1.5 minute. All next communications are usually done in between 2 to 10 seconds.

#### Option G - Get new GNSS position

Press key **G** to get a new GPS position. It can take up to 3 minutes. See output in Appendix B.

#### Option Z - FW Upgrade

Press key **Z** in PI FW Uploader app if you want to manually reset the board into the bootloader mode. In the latest PI FW Uploader version 1.143 this is not needed anymore.

#### 10.2 Station (system) configuration

SYSTEM SETUP MENU:

| 1 - Setup the measure/logging/transmission intervals | -> 900/900/3600 sec.   |
|------------------------------------------------------|------------------------|
| 2 - Setup the system date and time                   | -> 2000-01-01 00:17:30 |
| 3 - Setup the max. number of data logged packets     | -> All                 |
| Press ESC to return to the MAIN MENU.                |                        |

In this case the µMETOS NB-IoT is set up to perform sensor measurements every 900 seconds (15 minutes), that it stores the measured data logs in 900 seconds (15 minutes) and that it transmits the stored data every 3600 seconds (every 1 hour).

#### Option 1 - Setup the measure/logging/transmission intervals

We can change the measurement, logging and transmission interval values.

In this example, we set the measurement interval to 5 minutes, logging interval to 15 minutes and transmission interval to 30 minutes.

```
Set up the measure/logging interval:
Enter NEW MEASURE INTERVAL (900 sec.) [in seconds] (from 60 to 43200) = 300
Enter NEW LOGGING INTERVAL (900 sec.) [in seconds] (from 60 to 43200) = 900
Enter NEW TRANSMISSION INTERVAL (3600 sec.) [in seconds] (from 300 to 43200) = 1800
The new intervals changed!
```

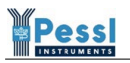

Current status of intervals: Measure interval [sec.]: 300 Logging interval [sec.]: 900 Transmission interval [sec.]: 1800

Press H for help.

Press ESC to return to MAIN MENU.

The same settings can be changed in the weather station configuration page in FieldClimate and they will be transmitted and applied on the station at the next transmission.

Warning! These settings have an effect on the battery and transmission data size.

The more frequent the measurements and the transmissions, the more battery power the device will need. The  $\mu$ METOS NB-IoT supports very frequent transmissions due to its rechargeable battery.

The same is true for the data transmissions. More frequent measurements and logging intervals will require more data to be transferred to the FieldClimate cloud. Make sure you have a suitable data plan with our SIM card.

#### Option 2 - Setup the system date and time

There is no need to set up the system date and time as the values are synched automatically with each data transmission with FieldClimate cloud.

#### Option 3 - Setup the max. number of data logged packets

Use this option when you want to send all logged data packets. It is not needed as the weather station automatically sends all the necessary packets.

Set up the max. number of data logged packets:

Current the max. number of packets: All Do you want to send ALL logged data packets? [Y/N] New max. number of data packets: All Done.

Press H for help. Press ESC to return to MAIN MENU.

#### 10.3 Sensors configuration

 $\mu$ METOS NB-IoT weather station supports defining the connected sensors on the RAIN, SENS-1 and SENS-2 inputs. It is mandatory to select the correct sensors from these menus in order for the station to recognize the sensors correctly.

This are the default settings which are used on the  $\mu$ METOS NB-IoT station:

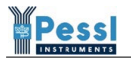

SENSOR SETTINGS:

| 1 | - | Sensor  | type on RAIN       | -> | Rain Gauge   |
|---|---|---------|--------------------|----|--------------|
| 2 | - | Sensor  | resolution on RAIN | -> | 0.2 mm       |
| 3 | - | Sensor  | type on SENS-1     | -> | PI-BUS       |
| 4 | - | Sensor  | type on SENS-2     | -> | PI-BUS       |
| 5 | - | Soil me | edia type          | -> | Mineral soil |

Press ESC to return to MAIN MENU.

For all supported sensors see paragraph 8. Supported sensors.

```
Option 1 - Sensor type on RAIN
```

Current sensor type on RAIN: Rain Gauge

- 0 Rain Gauge
- 1 Water Meter (Resettable)
- 2 Water Meter (Accumulative)

Select new option: 0

New selected sensor type on RAIN: Rain Gauge Done.

Press H for help. Press ESC to return to MAIN MENU.

When you want to have a water meter sensor connected to the RAIN input we suggest that you select option 1 Water Meter (Resettable) value.

#### Option 2 - Sensor resolution on RAIN

Current sensor resolution on RAIN: 0.2 mm

0 - 0.1 mm 1 - 0.2 mm 2 - 0.5 mm

Select new option: 1

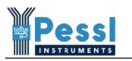

```
New selected sensor resolution on RAIN: 0.2 mm Done.
```

Press H for help. Press ESC to return to MAIN MENU.

The default rain gauge tipping mechanism detects 0.2mm of rain for every tip. In case that you use some other rain gauge sensor, you can select between options 0.1, 0.2 and 0.5 mm of rain for each pulse from the sensor.

```
Option 3 - Sensor type on SENS-1
  Press ESC to return to MAIN MENU.
  Current sensor type on SENS-1: PI-BUS
  0
        - PI-BUS
  1
        - Decagon/METER EC5
  2
        - Decagon/METER 10HS
  3
        - Decagon LEAF WETNESS
        - METER PHYTOS 31
  4
  5
        - Decagon MPS1
  6
        - Decagon MPS2
  7
        - Decagon MPS6
  8
        - METER TEROS 12
  9
        - Decagon/METER 5TE
        - Decagon/METER 5TM
  10
        - Decagon/METER GS3
  11
        - Decagon/METER ES-2(F)
  12
        - Decagon/METER GS1
  13
  14
        - METER CTD-10/HYDROS 21
  15
        - PI54D
  Select new option: 0
```

New selected sensor type on SENS-1: PI-BUS

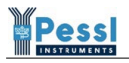

Done.

Press H for help. Press ESC to return to MAIN MENU.

SENS-1 input on the  $\mu$ METOS NB-IoT board supports multiple different sensors. In the menu, the user needs to select the appropriate sensor, which is connected to the SENS-1 input otherwise the  $\mu$ METOS NB-IoT will use the default value of PIBUS sensor. When the user connects the PI54D sensor and does not select the option 15 – PI54D for this input, the  $\mu$ METOS NB-IoT will not recognize the connected sensor properly and the user will not get any values from this sensor on the FieldClimate platform.

After you insert the desired option press Enter key to confirm the input.

#### Option 4 - Sensor type on SENS-2

Same as for the Option 3 – Sensor type on SENS-1 but in this case the setting determines which sensor is connected on the SENS-2 input.

#### Option 5 - Soil media type

Default soil media type is set to 0 – Mineral soil as this option is used in the majority of cases. The user can select a different soil media type in the menu.

```
Current soil media type: Mineral soil
```

- 0 Mineral soil
- 1 Potting soil
- 2 Rockwool soil
- 3 Perlite soil
- 4 Peat soil

Select new option: 0

```
New selected soil media type: Mineral soil Done.
```

After you insert the desired option press Enter key to confirm the input.

#### 10.4 Modem configuration

SETUP THE NBIOT MODULE PARAMETERS:

1 - IP ADDRESS -> 80.122.185.10

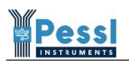

2 - REMOTE PORT -> 33332 3 - APN NAME -> None 4 - LOGIN -> None 5 - PASSWORD -> None 6 - REGISTRATION TIMEOUT -> 240 sec. 7 - OPERATOR SELECTION -> Automatic 8 - RADIO ACCESS TECHNOLOGY -> NB1 D - Set the default parameters F - NBIOT FOTA U - NBIOT Module FW Upgrade

Press ESC to return to MAIN MENU.

#### Option 1 - IP ADDRESS

This is the default IP address to which the station sends the data. This value should not be changed.

#### **Option 2 - REMOTE PORT**

This is the default UDP port address to which the station sends the data. This value should not be changed.

#### Option 3 - APN NAME

When the SIM card requires an APN to be set, the user needs to set appropriate APN value here.

#### Option 4 – LOGIN

When the SIM card requires an APN username to be set, the user needs to set appropriate APN username value here.

#### Option 5 – PASSWORD

When the SIM card requires an APN password to be set, the user needs to set appropriate APN password value here.

#### **Option 6 - REGISTRATION TIMEOUT**

This is the maximum registration timeout where the weather station is trying to attach to the mobile network. The initial communication usually takes around 1.5 minute. All next communications are usually done in between 2 to 10 seconds. Setting the value higher to 240 seconds is not recommended.

#### **Option 7 - OPERATOR SELECTION**

Current operator selection: Automatic

Do you want to select an operator manually? [Y/N]

Enter new numeric network name (MCC+MNC):

When the automatic mode is not sufficient, the user can insert a specific MCC and MNC mobile network operator code. After you enter the MCC and MNC value press Enter to confirm or press Esc to cancel and exit this menu.

#### **Option 8 - RADIO ACCESS TECHNOLOGY**

Select new one or escape [ESC]:

```
1 - NB1
```

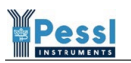

```
2 - CAT-M1
New radio access technology: NB1
Done.
Press H for help.
Press ESC to return to MAIN MENU.
```

User can select between two different RAT (Radio Access Technologies): NB1 or Cat-M1. The default value of the  $\mu$ METOS NB-IoT is to use the NB1 RAT.

#### Option D - Set the default parameters

This option clears all user input configuration and sets the values back to default mode:

SETUP THE NBIOT MODULE PARAMETERS:

| 1 - | IP ADDRESS                 | -> | 80.122.185.10 |
|-----|----------------------------|----|---------------|
| 2 - | REMOTE PORT                | -> | 33332         |
| 3 - | APN NAME                   | -> | None          |
| 4 - | LOGIN                      | -> | None          |
| 5 - | PASSWORD                   | -> | None          |
| 6 - | REGISTRATION TIMEOUT       | -> | 240 sec.      |
| 7 - | OPERATOR SELECTION         | -> | Automatic     |
| 8 - | RADIO ACCESS TECHNOLOGY    | -> | NB1           |
| D - | Set the default parameters |    |               |
| F - | NBIOT FOTA                 |    |               |
| U - | NBIoT Module FW Upgrade    |    |               |

#### **Option F - NBIOT FOTA**

Option to update the firmware remotely. Some modes (NBIoT) are currently not supported.

#### Option U - NBIoT Module FW Upgrade

Updating the HL7802 modem with a step-by-step guide in the terminal:

NBIOT MODEM FW UPDATE MODE

NBIoT module booting up... waiting... done.

- 1. Disconnect COM port in Terminal Application.
- 2. Open the Sierra Updater Application and proceed with the instructions.

(Select UART port, enter COM port number and baud rate 115200)

3. Wait until the RED LED diode will be turned off indicating the end of the FW upload process.

!!! CAUTION: DON'T INTERRUPT FW UPLOADING PROCESS. AN INTERRUPTION CAN CAUSE FW
CORRUPTION !!!

Press ESC or continue in the modem FW process according to previous instructions.

Use this only when instructed by our support or recommended on our website.

### 11. $\mu$ METOS NB-IoT communication check

Option L – Print NBIOT info in the main menu will show you all communication parameters used for connectivity and it will print out the modem info and SIM card info.

#### Example:

NBIOT module - System info:

| Server IP Address:       | 80.122.185.10        |
|--------------------------|----------------------|
| Server Remote Port:      | 33332                |
| APN name:                | None                 |
| Login:                   | None                 |
| Password:                | None                 |
| Registration timeout:    | 240 sec.             |
| Operator selection:      | Automatic            |
| Radio Access Technology: | NB1                  |
|                          |                      |
| Modem Model:             | HL7802               |
| Modem SW Version:        | HL7802.4.6.8         |
| Modem Revision ID:       | HL7802.4.6.8.0       |
| Modem Serial Number:     | 5N045586581410       |
| IMEI:                    | 354616091164660      |
| SIM Card ID (ICCID):     | 89882390000123427554 |
| IMSI:                    | 901288003969214      |
|                          |                      |

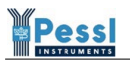

Last connection status: Signal Strength: 41 % Network type: roaming Network name: DATA ONLY Registration time: 10 sec. Press H for help.

The last connection status tells us the signal strength (41%) of the NBIoT (Radio Access Technology: NB1) connectivity, that the sim card is in the roaming network, it uses network with name "DATA ONLY" and it took 10 seconds for the last registration time to the network.

Example of a full successful communication is in Appendix A: Example of successful communication.

Example of failed communication is in Appendix C.

### 12. μMETOS NB-IoT firmware

The latest production firmware for the µMETOS NB-IoT can be found here:

https://drive.google.com/drive/folders/1ZF0b-vk2wb9zDSRrxUswbdhYueQnNhWp?usp=sharing in folder:

Production FW + Bootloaders >  $\mu$ METOS >  $\mu$ METOS LTE-M >  $\mu$ METOS NB-IoT (29-0409) > Firmware

### 13. FieldClimate

#### Register on the FieldClimate

To start using services we provide, you need to register on the FieldClimate platform, which gives you access to the data in graphs and tables. FieldClimate also provides a powerful decision support system for growing your crops (plant protection, irrigation, sowing, harvesting, fertilizing).

Register as a new user on <a href="http://ng.fieldclimate.com/">http://ng.fieldclimate.com/</a> :

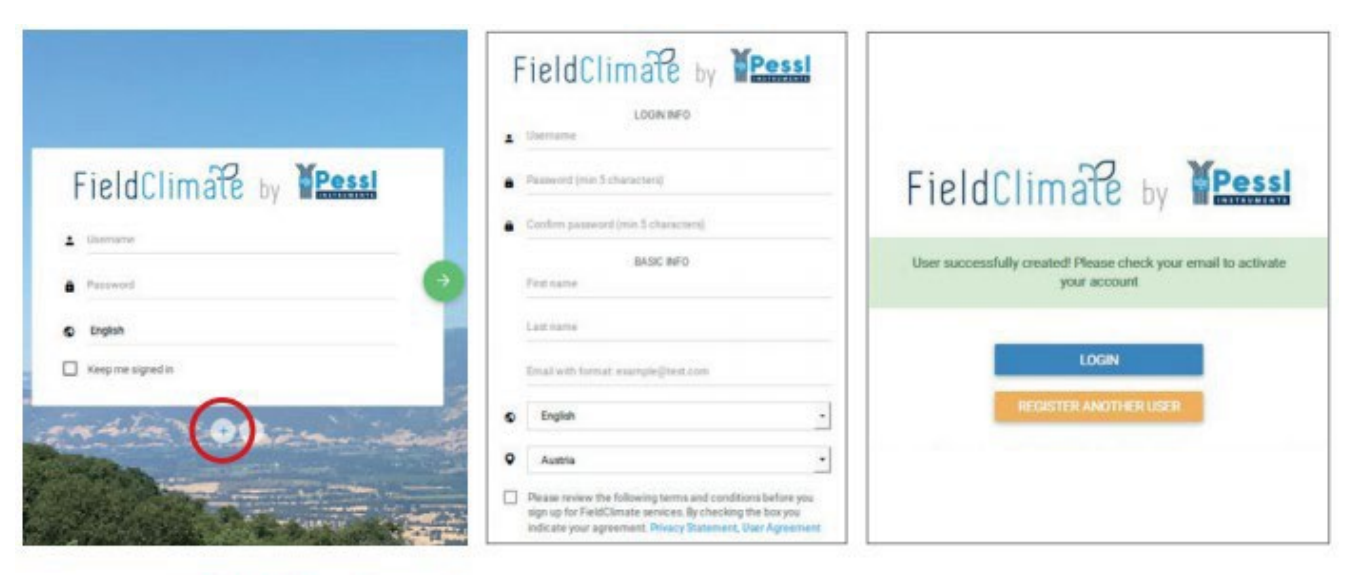

1. Go to ng.fieldclimate.com/2. Insert your personal3. Check your e-mail and clickloginand click the button data & e-mail.on the link to activate the user"+".account you created.

#### Add your µMETOS NB-IoT device to your FieldClimate profile

Now you can login to ng.FieldClimate.com. To add your  $\mu$ METOS device, click on the icon in the top right corner User Menu > Add/Remove station. It will ask you for the Station Serial number (SN) and the station key. Now the silver sticker (in the figure) which came with your  $\mu$ METOS has to be used. Key 1 gives you full (admin) access and enables you to change all the settings and set up the  $\mu$ METOS. With Key 2 the user is not allowed to change the station parameters, but can access all the data.

|               | N= N= N= 17 %   |
|---------------|-----------------|
| Serial:       | 00000000        |
| Key 1:        | xdes7           |
| Key 2:        | g25am           |
| Pessi Instrum | ents Ges.m.b.H. |

Picture 3 – Example of the label on the  $\mu$ METOS NB-IoT device

| Use the Station ID and<br>1 if you want to be ab<br>only access. | d key that came with your iMetos station to add it to your list. Use key<br>le to change station configuration settings or key 2 if you want read- |
|------------------------------------------------------------------|----------------------------------------------------------------------------------------------------|
| Station id:                                                      | ID provided on the station sticker                                                                                                    |
| Station key:                                                     | Key provided on the station sticker                                                                                                    |

Picture 21 – Screenshot of adding the device to your FieldClimate account

## 14. FieldClimate API

All the data which is available on the FieldClimate platform can be retrieved automatically via our FieldClimate API system. Latest documentation is here: <u>https://api.fieldclimate.com/v2/docs</u>.

### 15. FAQ

#### 15.1. Modem responses for joining the mobile network

#### When the $\mu$ METOS NB-IoT tries to join the mobile network, it responds with one of these responses:

<stat> Indicates the EPS registration status

- 0 Not registered; MT is currently not searching for an operator to register to
- 1 Registered, home network
- 2 Not registered but MT is currently trying to attach or searching for an operator to register to
- 3 Registration denied
- 4 Unknown (e.g. out of E-UTRAN coverage)
- 5 Registered, roaming
- Registered for "SMS only", home network (not applicable)
- 7 Registered for "SMS only", roaming (not applicable)
- 8 Attached for emergency bearer services only
- 9 Registered for "CSFB not preferred", home network (not applicable)
- 10 Registered for "CSFB not preferred", roaming (not applicable)

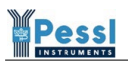

#### Example 1:

AT+CEREG?

+CEREG: 0,3

OK

Means the station registration to the mobile network is denied. In this case, check the APN settings.

#### Example 2:

AT+CEREG? +CEREG: 0,2

#### ОК

Means that the station is trying to find a network to register to.

#### Example 3:

AT+CEREG?

+CEREG: 0,1

ОК

The station successfully joined the home mobile network.

#### Example 4:

AT+CEREG? +CEREG: 0,5 OK

The station successfully joined the roaming mobile network.

More tech details on the commands and responses: <u>https://source.sierrawireless.com/resources/airprime/software/airprime\_hl78xx\_at\_commands\_inte\_rface\_guide/#sthash.pvbLGKLt.dpbs</u>

#### 15.2. No SIM card detected

Check if the SIM card is inserted properly in the SIM card holder and if the holder is locked in the position. Unlocked holder or damaged (bent) pivots can lead to bad SIM card contact with the motherboard and the communication will fail.

# 16. Support

For all support questions, please send an email to <a href="mailto:support@metos.at">support@metos.at</a> or contact your local key account manager or distributor.

When contacting support, it is very helpful that you provide us your description of the issue and the log from the Teraterm which includes output from Main menu options:

- 1 Print system info
- 2 Print last raw data of data memory
- 3 Print all raw data of data memory
- 4 Print sensors configuration set
- 5 Sensor testing
- 6 Print all control registers of data memory
- 7 Print DataFlash memory organization
- A System setup
- C Sensor settings
- L Print NBIoT info
- P Setup NBIoT module parameters
- T Test (force) data transmission

When remote support is needed, we can provide it via the TeamViewer app. In this case you need to connect the station to the PC and have working access to the TeraTerm main menu.

# Appendix A: Example of successful communication

FORCED DATA TRANSMISSION SENSOR MEASUREMENT. Done. SENSOR DATA LOGGING. Done. NBIOT module power: ACTIVE NBIOT module booting... done. AT ОК AT+CFUN? +CFUN: 0 ОК AT+CFUN? +CFUN: 0 OK AT+CFUN? +CFUN: 1 ОК AT+KSIMSEL? +KSIMSEL: 0,,1 OK AT&K3 ОК ATS2=255 ОК ATI0 HL7800 ОК

```
ATI8
HL7802.4.6.8
ОК
ATI3
HL7802.4.6.8.0
ОК
AT+GSN
354616091164660
OK
AT+KGSN=3
+KGSN: 5N045586581410
ОК
AT+CCID
+CCID: 89882390000123427554
ОК
AT+CIMI
901288003969214
ОК
AT+KSRAT?
+KSRAT: 1
ОК
<<< NB1 network selected >>>
AT+CGDCONT?
+CGDCONT: 1,"IP",,,0,0,0,0,0,0,,0,,,,,
OK
AT+COPS?
+COPS: 0
OK
AT+CEREG?
```

```
+CEREG: 0,2
OK
AT+CEREG?
+CEREG: 0,2
ОК
AT+CEREG?
+CEREG: 0,2
ОК
AT+CEREG?
+CEREG: 0,2
OK
AT+CEREG?
+CEREG: 0,2
ОК
AT+CEREG?
+CEREG: 0,2
OK
AT+CEREG?
+CEREG: 0,2
OK
AT+CEREG?
+CEREG: 0,5
ОК
<<< Registered in 8 seconds, roaming >>>
AT+COPS?
+COPS: 0,0,"DATA ONLY",9
OK
AT+CGDCONT?
+CGDCONT: 1,"IP",,,0,0,0,0,0,0,,0,,,,,
ОК
```

```
AT+CGPADDR=1
+CGPADDR: 1,"100.93.232.87"
OK
AT+KCNXCFG=1,"GPRS",""
OK
AT+KCNXUP=1
OK
+KCNX_IND: 1,1,0
AT+KUDPCFG=1,0
+KUDPCFG: 1
ОК
+KUDP IND: 1,1
<<< Joined >>>
AT+KUDPSND=1,"80.122.185.10","33332",336
CONNECT
uY8CAgABwM/AAzEAAZABAiwBBCsFIQUIAAECEAURREFUQSBPTkxZABIIABQGAAAAFXaTAwAWAQZOb251AAdOb251AA
hOb251AAkBCkhMNzgwMAALSEw3ODAwLjQuNi44AAxITDc4MDAuNC42LjguMAANMzU0NjE2MDkxMTY0NjYwAA44OTg4
MjM5MDAwMDEyMzQyNzU1NAAPOTAxMjg4MDAzOTY5MjE0ABNnABcAAAAGIQDGYQDGhAOG/AAHDVOMDQ1NTg2NTgxND
EwABØyOSØwNDA5AA==
Ic8DAgEBwM/AAzEAIQYBABUREQAAAAcAAWMZHgACqxo=
--EOF--Pattern--
ОК
+KUDP_DATA: 1,40
AT+KUDPRCV=1,40
CONNECT
OW4CAAHAz8ADASEGASIhEQKEAwWEAwMQDgbwAA==--EOF--Pattern--
ОК
+KUDP_RCV: "80.122.185.10",33332
<<< RESPONSE OK (SETTING PACKET) >>>
<<< CLOSING MODE >>>
```

AT+KUDPCLOSE=1

```
ОК
AT+KCNXDOWN=1,1
ОК
+KCNX_IND: 1,3
AT+KSRAT?
+KSRAT: 1
OK
AT+CESQ
+CESQ: 99,99,255,255,28,43
ОК
<<< Module Power OFF process >>>
AT
ОК
AT+CPOF
ОК
NBIoT module power: SLEEP
NEW REMOTE SETTINGS FROM SERVER RESPONSE
Measure interval: 15 min. (accepted)
Logging interval: 15 min. (accepted)
Transmission interval: 60 min. (accepted)
Network registration timeout: 240 sec. (accepted)
New timestamp: 2021-06-01 11:21:22 (accepted)
RTC upgraded.
Done.
```

Press H for help.

# Pessi

# Appendix B: Example of a failed getting GPS position

```
GET NEW GNSS DATA.
NBIOT module power: ACTIVE
NBIoT module booting... done.
AT
OK
AT+CFUN=0
OK
AT+CFUN?
+CFUN: 0
ОК
AT+GNSSNMEA=0,1000,0,3
ОК
AT+GNSSSTART=0
OK
+GNSSEV: 0,1
+GNSSEV: 1,1
GNSS Enabled.
+GNSSEV: 3,0
The Searching of a GNSS position is starting and takes time up to 3 minutes (ESC - stop).
The Searching is in process.
AT+GNSSNMEA=4
CONNECT
. . . . . .
Timeout!
The GNSS module has not received any valid data!
<<< CLOSING MODE >>>
AT+GNSSSTOP
```

| ОК                               |
|----------------------------------|
| +GNSSEV: 2,1                     |
| GNSS Disabled.                   |
| AT+CFUN=1                        |
| OK                               |
| AT+CFUN?                         |
| +CFUN: 1                         |
| OK                               |
| Done.                            |
| <<< Module Power OFF process >>> |
| AT                               |
| OK                               |
| AT+CPOF                          |
| OK                               |
| NBIOT module power: SLEEP        |

Press H for help.

The weather station did not find any GPS signal from the satellites.

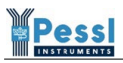

### Appendix C: Example of an unsuccessful communication

In this example we can see what happens when the weather station successfully joined the network, it successfully transmitted the sensor data to the network but it did not get any response from the FieldClimate cloud.

In this situation we advise to test the communication again and if it fails, the next step is to check with the mobile network provider if our default IP and port are blocked on their network.

SENSOR DATA TRANSMISSION. NBIoT module power: ACTIVE NBIoT module booting... done. AT OK AT+CFUN? +CFUN: 0 ОК AT+CFUN? +CFUN: 0 ОК AT+CFUN? +CFUN: 0 ОК AT+CFUN? +CFUN: 1 OK AT+KSIMSEL? +KSIMSEL: 0,,1 ОК AT&K3 ОК ATS2=255 OK

```
ATI0
HL7802
ОК
ATI8
HL7802.4.6.8
ОК
ATI3
HL7802.4.6.8.0
ОК
AT+GSN
354616091164660
OK
AT+KGSN=3
+KGSN: 5N045586581410
ОК
AT+CCID
+CCID: 89882390000123427554
ОК
AT+CIMI
901288003969214
ОК
AT+KSRAT?
+KSRAT: 1
ОК
<<< NB1 network selected >>>
AT+CGDCONT?
+CGDCONT: 1,"IP",,,0,0,0,0,0,0,,0,,,,,
ОК
AT+COPS?
```

```
+COPS: 0
ОК
AT+CEREG?
+CEREG: 0,2
ОК
AT+CEREG?
+CEREG: 0,2
ОК
AT+CEREG?
+CEREG: 0,2
OK
AT+CEREG?
+CEREG: 0,2
OK
AT+CEREG?
+CEREG: 0,2
ОК
AT+CEREG?
+CEREG: 0,2
ОК
AT+CEREG?
+CEREG: 0,2
ОК
AT+CEREG?
+CEREG: 0,2
ОК
AT+CEREG?
+CEREG: 0,2
OK
AT+CEREG?
```

```
+CEREG: 0,5
OK
<<< Registered in 10 seconds, roaming >>>
AT+COPS?
+COPS: 0,0,"DATA ONLY",9
OK
AT+CGDCONT?
+CGDCONT: 1,"IP",,,0,0,0,0,0,0,,0,,,,,
OK
AT+CGPADDR=1
+CGPADDR: 1,"100.93.238.95"
ОК
AT+KCNXCFG=1,"GPRS",""
OK
AT+KCNXUP=1
OK
+KCNX_IND: 1,1,0
AT+KUDPCFG=1,0
+KUDPCFG: 1
ОК
+KUDP_IND: 1,1
<<< Joined >>>
AT+KUDPSND=1,"80.122.185.10","33332",428
CONNECT
WOSEAgABwM/AAzEAAZABAiwBBC0FIQUIAAECEAURREFUQSBPTkxZABIKABQJAAAAFXaTAwAWAQZOb251AAdOb251AA
hOb251AAkBCkhMNzgwMAALSEw30DAwLjQuNi44AAxITDc4MDAuNC42LjguMAANMzU0NjE2MDkxMTY0NjYwAA440Tg4
MjM5MDAwMDEyMzQyNzU1NAAPOTAxMjg4MDAzOTY5MjE0ABNnABcAAAAAGCwBGYQDGggHG/AAHDVOMDQ1NTg2NTgxND
EwABØyOSØwNDA5AA==
yTUFAgEBwM/AAzEAIQYBADARAAAAAAAAAEZHgACpxo=
u9UHAgEBwM/AAzEAIQYBAAASAAAAAAACAATUZHgAC4ho=
```

--EOF--Pattern--

```
OK
<<< Response timeout >>>
<<< No data to download through UDP connection >>>
<<< CLOSING MODE >>>
AT+KUDPCLOSE=1
OK
AT+KCNXDOWN=1,1
ОК
+KCNX_IND: 1,3
AT+KSRAT?
+KSRAT: 1
OK
AT+CESQ
+CESQ: 99,99,255,255,21,39
ОК
<<<Checking FOTA update >>>
AT+KSRAT?
+KSRAT: 1
ОК
FOTA not supported for this RAT
<<< Module Power OFF process >>>
AT
ОК
AT+CPOF
ОК
NBIoT module power: SLEEP
ERROR: NBIoT communication failure!
```